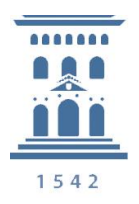

Unidad de Prevención de Riesgos Laborales Universidad Zaragoza

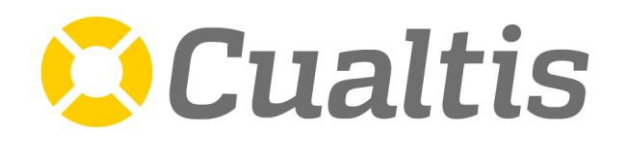

unizar.es

# Coordinación de Actividades Empresariales en materia de PRL: Portal de documentación

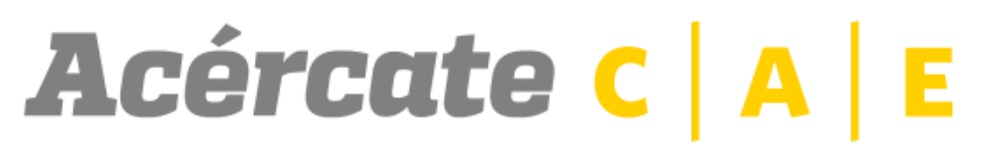

# COORDINACIÓN DE ACTIVIDADES EMPRESARIALES

MANUAL DE USO

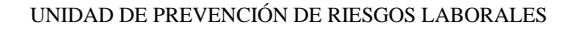

| Unidad de<br>Prevención de<br>Biesgos Laborales |                                           | Código: MA-PRL-CAE-01                                                                                   |                   |
|-------------------------------------------------|-------------------------------------------|----------------------------------------------------------------------------------------------------|-------------------|
|                                                 | Unidad de<br>Prevención de                | <b>Procedimientos</b><br>Unidad de Prevención de Riesgos Laborales                                      | Revisión: 2       |
|                                                 |                                           | Childad de l'revención de Riesgos Laborales                                                             | Fecha: 25/04/2022 |
| 1542                                            | Riesgos Laborales<br>Universidad Zaragoza | Coordinación de Actividades<br>Empresariales en materia de PRL: Acceso<br>a plataforma para proveedores | Página 2 de 29    |

|      |                                                                         |                                                                                                    | Código: MA-PRL-CAE-01 |
|------|-------------------------------------------------------------------------|----------------------------------------------------------------------------------------------------|-----------------------|
|      |                                                                         | <b>Procedimientos</b><br>Unidad de Prevención de Riesgos Laborales                                      | Revisión: 2           |
|      | Unidad de<br>Prevención de<br>Riesgos Laborales<br>Universidad Zaragoza | Unidad de l'revención de Riesgos Laborales                                                              | Fecha: 25/04/2022     |
| 1542 |                                                                         | Coordinación de Actividades<br>Empresariales en materia de PRL: Acceso<br>a plataforma para proveedores | Página 3 de 29        |

# ÍNDICE

# 1. INTRODUCCIÓN

2. OBJETO

# 3. FUNCIONAMIENTO GENERAL DE LA APLICACIÓN

- 3.1. ACCESO INICIAL Y FUNCIONES BÁSICAS
- 3.2. GESTIÓN DE DOCUMENTOS

#### 3.2.1. DOCUMENTACIÓN DE EMPRESA

#### 3.2.2. DOCUMENTACIÓN DE CENTROS

#### 3.2.3. DOCUMENTACIÓN DE TRABAJADORES

- AÑADIR UN TRABAJADOR

- CARGA MÚLTIPLE

#### - ELIMINAR UN TRABAJADOR

- ELIMINACIÓN MÚLTIPLE
- RECUPERACIÓN DE UN TRABAJADOR ELIMINADO
- EDITAR UN TRABAJADOR
- ENTREGA DE DOCUMENTACIÓN

#### 3.2.4. DOCUMENTACIÓN DE EQUIPOS

- 3.3. COMPROBACIÓN DE ACCESO
- 3.4. SUBCONTRATACIONES
- 3.5. PERSONALIZACIÓN

#### 3.5.1. MI PERFIL

#### 3.5.2. LOGO DE LA EMPRESA

#### 4. HISTORIAL DE REVISIONES

|      | Unidad de<br>Prevención de                | <b>Procedimientos</b><br>Unidad de Prevención de Riesgos I aborales                                     | Código: MA-PRL-CAE-01<br>Revisión: 2 |
|------|-------------------------------------------|----------------------------------------------------------------------------------------------------|--------------------------------------|
|      |                                           | Childad de l'revención de Riesgos Laborales                                                             | Fecha: 25/04/2022                    |
| 1542 | Riesgos Laborales<br>Universidad Zaragoza | Coordinación de Actividades<br>Empresariales en materia de PRL: Acceso<br>a plataforma para proveedores | Página 4 de 29                       |

# 1. INTRODUCCIÓN

La Coordinación de Actividades Empresariales (más adelante CAE), sobre todo a raíz de la entrada en vigor del Real Decreto 171/2004, nace para dar soporte al conocimiento y la prevención de los riesgos derivados de la contratación y subcontratación empresarial. Este fenómeno, unido al cada vez mayor grado de especialización en las empresas, deriva en muchas ocasiones en un número tan grande de trabajadores que dificulta prevenir los riesgos originados por su confluencia en el centro de trabajo. Como respuesta a dicho fenómeno, en los últimos años se han desarrollado diferentes plataformas online que facilitan el intercambio de dicha documentación de una forma organizada, accesible y universal.

La Universidad de Zaragoza (en adelante UZ), en su continua búsqueda de la excelencia a través de los criterios basados en la eficacia, eficiencia y mejora continua, ha implementado un sistema de gestión integral de documentación mediante la plataforma online *Acércate CAE*, desarrollada por el Servicio de Prevención Ajeno *Cualtis SLU*. Esta plataforma automatiza y facilita la gestión de la gran cantidad de documentación que generan contratistas y subcontratistas que desplazan personal a las distintas instalaciones de la UZ, colaborando de una manera más eficaz en el cumplimiento de las distintas exigencias derivadas del Art. 24 de la Ley 31/1995 de Prevención de Riesgos Laborales, y su posterior desarrollo en el RD 171/2004.

| Unidad de<br>Prevención de |                                           | Código: MA-PRL-CAE-01                                                                                   |                   |
|----------------------------|-------------------------------------------|----------------------------------------------------------------------------------------------------|-------------------|
|                            |                                           | Procedimientos<br>Unidad de Prevención de Riesgos Laborales                                             | Revisión: 2       |
|                            | Unidad de<br>Prevención de                | Cindud de l'revención de Riesgos Euborales                                                              | Fecha: 25/04/2022 |
| 1542                       | Riesgos Laborales<br>Universidad Zaragoza | Coordinación de Actividades<br>Empresariales en materia de PRL: Acceso<br>a plataforma para proveedores | Página 5 de 29    |

#### 2. OBJETO

El objeto de esta instrucción es agilizar y facilitar, de una forma lo más breve y concisa posible, los pasos a seguir por cualquier proveedor que, desarrollando o en vías de desarrollar sus trabajos en alguna de las instalaciones de la UZ, ya sea con personal propio o ajeno, sea dado de alta por la Unidad de Prevención de Riesgos Laborales (en adelante UPRL) en la plataforma *Acércate CAE*, de forma que se pueda realizar una mejor y más eficaz Coordinación de Actividades Empresariales en materia de Prevención de Riesgos Laborales.

|      | Unidad de<br>Prevención de                | <b>Procedimientos</b><br>Unidad de Prevención de Riesgos Laborales                                      | Código: MA-PRL-CAE-01<br>Revisión: 2<br>Fecha: 25/04/2022 |
|------|-------------------------------------------|----------------------------------------------------------------------------------------------------|-----------------------------------------------------------|
| 1542 | Riesgos Laborales<br>Universidad Zaragoza | Coordinación de Actividades<br>Empresariales en materia de PRL: Acceso<br>a plataforma para proveedores | Página 6 de 29                                            |

# 3. FUNCIONAMIENTO GENERAL DE LA APLICACIÓN

La aplicación *Acércate CAE*, desarrollada por *Cualtis SLU* y perteneciente a la plataforma *Acércate EMPRESA*, es el software de gestión documental usado por la UZ en términos de Coordinación de Actividades Empresariales con las empresas proveedoras de servicios o suministradoras cuyos trabajos concurran en alguna de las instalaciones de la Universidad. Esta aplicación permite el intercambio de la información y de los documentos necesarios con el fin de cumplir las exigencias legales derivadas de la normativa de Coordinación de Actividades Empresariales y de la legislación social, tributaria y laboral.

#### 3.1. ACCESO INICIAL Y FUNCIONES BÁSICAS

El acceso a la plataforma se realiza desde *Acércate CAE*, en el siguiente link (https://cae.acerca-t.es), o través de la página web de *Cualtis SLU*, en el apartado Servicios. Desde aquí se podrá recuperar la contraseña en caso de necesitarlo.

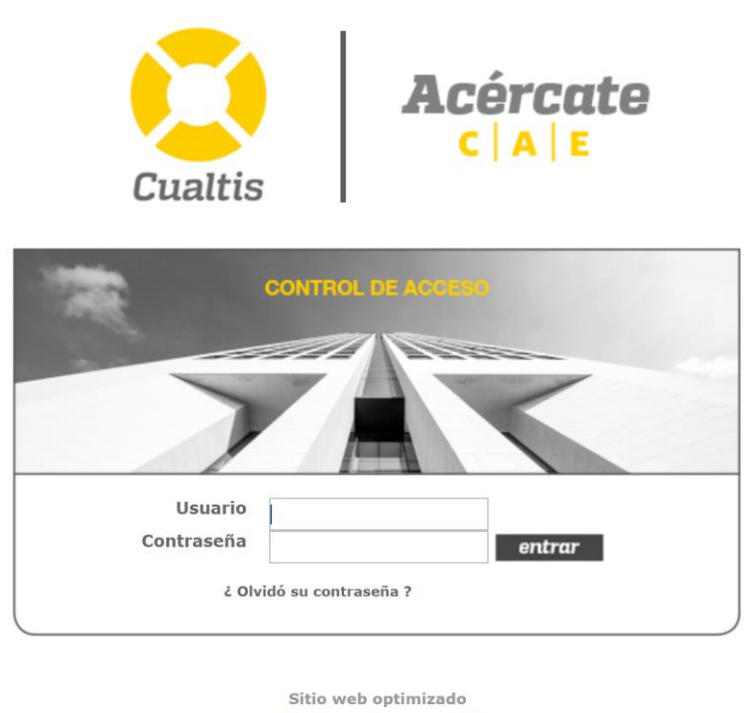

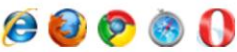

|      |                                           |                                                                                                    | Código: MA-PRL-CAE-01 |
|------|-------------------------------------------|----------------------------------------------------------------------------------------------------|-----------------------|
|      |                                           | <b>Procedimientos</b><br>Unidad de Prevención de Riesgos Laborales                                      | Revisión: 2           |
|      | Unidad de<br>Prevención de                | Cindud de l'revención de Riesgos Luborales                                                              | Fecha: 25/04/2022     |
| 1542 | Riesgos Laborales<br>Universidad Zaragoza | Coordinación de Actividades<br>Empresariales en materia de PRL: Acceso<br>a plataforma para proveedores | Página 7 de 29        |

Una vez enviado desde la UPRL el correo electrónico en el que se le comunica el registro junto al usuario y contraseña, podrá acceder a la plataforma, donde encontrará la pantalla principal del proveedor.

| 1342   | <b>Universidad</b><br>Zaragoza | Id:<br>Empresa:<br>Usuario:              | 19541<br>PROVEEDO<br>DANIEL SÁ | R DE PRUEBA SL<br>NCHEZ      | C       |                  |                 | cate<br>E<br>Ayuda   Salir |
|--------|--------------------------------|------------------------------------------|--------------------------------|------------------------------|---------|------------------|-----------------|----------------------------|
|        | D                              | SR                                       | DANIEL SÁN                     | CHEZ                         |         |                  |                 |                            |
| estion | 1 Documentos                   |                                          |                                |                              |         |                  |                 |                            |
| esume  | n Documentación                |                                          |                                |                              |         |                  |                 | Descargar Manual           |
| ocume  | entación de<br>a               | C                                        | CRITERIO DE BÚS                | SQUEDA                       |         |                  |                 |                            |
| ocume  | entación de Centros            |                                          | _                              | _                            |         |                  |                 |                            |
| ocume  | ntación de                     |                                          |                                |                              |         |                  |                 | 8                          |
| rabaja | aores                          |                                          |                                |                              |         |                  |                 |                            |
|        |                                | F                                        | Resumen                        | Empresa                      | Centros | Trabajador       | es Equi         | pos                        |
| ompro  | obación Acceso                 |                                          |                                |                              |         |                  |                 |                            |
| ubcon  | trataciones                    | Ú                                        | ÚLTIMOS DOCUM                  | ENTOS - RESUMEN              |         |                  |                 |                            |
| 0.000  | alización                      | Documento                                |                                |                              |         | Esta             | ado Ap          | ortado                     |
| erson  | alización                      | 🗉 Nivel : Emp                            | oresa (4)                      |                              |         |                  |                 |                            |
|        |                                | Boletín de coti                          | zación a la segurida           | d social (RNT / RLC)         |         | RECHA            | ZADO            |                            |
|        |                                | Plan de Prever                           | nción de la empresa            |                              |         | SOLICI           | ITADO           |                            |
|        |                                | Modalidad Prev                           | ventiva de la empre            | sa                           |         | SOLICI           | ITADO           |                            |
|        |                                | Certificado de                           | estar al corriente de          | e sus compromisos salariales |         | SOLICI           | ITADO           |                            |
|        |                                | Nivel : Trai                             | bajador (7)                    |                              |         |                  |                 |                            |
|        |                                | L. L. L. L. L. L. L. L. L. L. L. L. L. L | DOCUMENTOS PE                  | NDIENTES - RESUMEN           |         |                  |                 |                            |
|        |                                | Documento                                |                                |                              | Asocia  | do A             |                 | Estado                     |
|        |                                | I Nivel : Emr                            | presa (4)                      |                              |         |                  |                 |                            |
|        |                                | Plan de Prever                           | ción de la empresa             |                              | UNIVER  | SIDAD DE ZARAGOZ | A               | SOLICITADO                 |
|        |                                | Modalidad Prev                           | ventiva de la empre            | sa                           | UNIVER  | SIDAD DE ZARAGOZ | A               | SOLICITADO                 |
|        |                                | Boletín de coti                          | zación a la segurida           | d social (RNT / RLC)         | UNIVER  | SIDAD DE ZARAGOZ | A               | RECHAZADO                  |
|        |                                | Certificado de                           | estar al corriente de          | e sus compromisos salariales | UNIVER  | SIDAD DE ZARAGOZ | A               | SOLICITADO                 |
|        |                                | Nivel : Trail                            | bajador (6)                    |                              |         |                  |                 |                            |
|        |                                | L. L. L.                                 | DOCUMENTOS CA                  | DUCADOS - RESUMEN            |         |                  |                 |                            |
|        |                                | Caducado Pro                             | oximo a caduducar              |                              |         |                  |                 |                            |
|        |                                | Documento                                |                                |                              |         | Estado           | Vigencia        | Fecha vigenci              |
|        |                                |                                          |                                |                              |         |                  |                 | -                          |
|        |                                | Nivel : Emp                              | presa (1)                      |                              |         |                  |                 |                            |
|        |                                | Boletín de coti                          | zación a la segurida           | d social (RNT / RLC)         |         | RECHAZADO        | NO VIGENTE      | 21/12/2020                 |
|        |                                | 🛛 Nivel : Tral                           | bajador (1)                    |                              |         |                  |                 |                            |
|        |                                | Registro de en                           | trega de EPIS                  |                              |         | ENTREGADO        | PROXIMO A CADUC | 22/12/2020                 |
|        |                                |                                          |                                |                              |         |                  |                 |                            |
|        |                                |                                          |                                |                              |         |                  |                 |                            |
|        |                                | 5                                        | SOLICITUDES DE                 | INFORMACIÓN PENDIEN          | TES     |                  |                 |                            |
|        |                                | Solicitud                                |                                |                              |         |                  |                 | Fecha Solicitud            |
|        |                                | No se han ei                             | ncontrado solicitu             | des nondiantes               |         |                  |                 |                            |
|        |                                | no se ndil el                            | ncontrado solícito             | ues penuientes               |         |                  |                 |                            |
|        |                                |                                          |                                |                              |         |                  |                 |                            |
|        |                                |                                          |                                |                              |         |                  |                 |                            |
|        |                                |                                          |                                |                              |         |                  |                 |                            |
|        |                                |                                          |                                |                              |         |                  |                 |                            |
|        |                                |                                          |                                |                              |         |                  | 0               | pciones Solicitud          |

|      |                                           | <b>Procedimientos</b><br>Unidad de Prevención de Riesgos Laborales                                      | Código: MA-PRL-CAE-01<br>Revisión: 2 |
|------|-------------------------------------------|----------------------------------------------------------------------------------------------------|--------------------------------------|
|      | Unidad de<br>Prevención de                | e mana de l'reveneren de l'desgos Zucorales                                                             | Fecha: 25/04/2022                    |
| 1542 | Riesgos Laborales<br>Universidad Zaragoza | Coordinación de Actividades<br>Empresariales en materia de PRL: Acceso<br>a plataforma para proveedores | Página 8 de 29                       |

Desde este menú se pueden realizar todas las gestiones básicas para la coordinación documental. Los documentos están organizados en cuatro categorías, según su alcance:

- Documentación general de la empresa.
- Documentación relativa a un centro de trabajo.
- Documentación de un trabajador.
- Documentación de un equipo de trabajo.

Pudiendo filtrar la información pulsando en los iconos superiores correspondientes. Para volver a ver toda la información se pulsará el icono de Resumen.

| Universidad<br>Zaragoza | Id: 19541<br>Empresa: PROVEEDOR DE PRUEBA SL<br>Usuario: DANIEL SÁNCHEZ |                  | Acércate<br>C A E<br>Contacto   Inicio   Ayuda   Salir |
|-------------------------|-------------------------------------------------------------------------|------------------|--------------------------------------------------------|
| Gestión Documentos      | SR DANIEL SÁNCHEZ                                                       |                  |                                                        |
| Comprobación Acceso     |                                                                         |                  | Descargar Manual                                       |
| Subcontrataciones       | CRITERIO DE BÚSQUEDA                                                    |                  |                                                        |
| Personalización         | Resumen Empresa                                                         | Centros          | jadores Equipos                                        |
| Me                      | nú contextual de opciones                                               | ros de coumentac | rión                                                   |

En el lado izquierdo de la pantalla, se ubica el menú contextual de acciones, desde el que el proveedor podrá actualizar y modificar la documentación.

# 3.2. GESTIÓN DE DOCUMENTOS

Desde este módulo el proveedor podrá gestionar toda la documentación requerida. Se accede al mismo haciendo click en el apartado *Gestión Documentos* del menú contextual de acciones.

| Unidad de<br>Prevención de |                                           | Código: MA-PRL-CAE-01                                                                                   |                   |
|----------------------------|-------------------------------------------|----------------------------------------------------------------------------------------------------|-------------------|
|                            |                                           | <b>Procedimientos</b><br>Unidad de Prevención de Riesgos Laborales                                      | Revisión: 2       |
|                            | Unidad de<br>Prevención de                | Childad de l'revención de Riesgos Laborales                                                             | Fecha: 25/04/2022 |
| 1542                       | Riesgos Laborales<br>Universidad Zaragoza | Coordinación de Actividades<br>Empresariales en materia de PRL: Acceso<br>a plataforma para proveedores | Página 9 de 29    |

#### 3.2.1. DOCUMENTACIÓN DE EMPRESA

En esta pantalla aparecerán todos los documentos asociados a la empresa que hayan sido solicitados por la UZ, así como su estado actual y vigencia.

| Universidad<br>Zaragoza                                   | Id:<br>Empresa:<br>Usuario: | 19541<br>PROVEEDOR DE PRUEBA SL<br>DANIEL SÁNCHEZ   |                 | Acéi<br>c / A  | <b>Cate</b><br>  E<br>  Ayuda   Salir | r   |
|-----------------------------------------------------------|-----------------------------|-----------------------------------------------------|-----------------|----------------|---------------------------------------|-----|
| Gestión Documentos                                        |                             | DOCUMENTAC                                          | CIÓN DE EMPRESA |                |                                       |     |
| Resumen Documentación                                     |                             |                                                     |                 |                |                                       | _   |
| Documentación de<br>Empresa                               | umentación de DATOS EMPRESA |                                                     |                 |                |                                       |     |
| Documentación de Centros Empresa: UNIVERSIDAD DE ZARAGOZA |                             |                                                     |                 |                |                                       |     |
| Documentación de<br>Trabajadores                          |                             |                                                     |                 |                |                                       |     |
| Documentación de Equipos                                  |                             | DOCUMENTOS SOLICITADOS POR UNIVERSIDAD              | DE ZARAGOZA     |                |                                       |     |
| Comprobación Acceso                                       |                             |                                                     | all: I i        |                | Incluir archiva                       | dos |
|                                                           | Docume                      | nto                                                 | Obligatorio     | Vigencia       | Estado                                |     |
| Subcontrataciones                                         | Plan de P                   | revencion de la empresa                             | 5               | PDTE, INFORMAR | SOLICITADO                            |     |
| Dercenalización                                           | Modalidad                   | a preventiva de la empresa                          | 5               | NO VIGENTE     | BECHAZADO                             |     |
| Personalization                                           | Boletin of                  |                                                     | 3               | NO VIGENTE     | RECHAZADO                             |     |
|                                                           | Certificad                  | o de estar al comente de sus compromisos salariales | 5               | PDTE: INFORMAR | SOLICITADO                            |     |
|                                                           |                             |                                                     |                 |                |                                       |     |

| DOCUMENTACIÓN DE EMPRESA                                                                                                    |                                                                        |                    |                 |         |  |
|----------------------------------------------------------------------------------------------------|------------------------------------------------------------------------|--------------------|-----------------|---------|--|
| DATOS EMPRESA                                                                                                    |                                                                        |                    |                 |         |  |
| Empresa: UNIVERSIDAD DE ZARAGOZA                                                                                                    |                                                                        |                    |                 |         |  |
| DOCUMENTOS SOLICITADOS POR UNIVERSIDAD DE ZA                                                                                                    | RAGOZA                                                                 |                    |                 |         |  |
| Documento                                                                                                    | Obligatorio                                                            | Vigencia           | Incluir archiva | idos    |  |
| 🛛 Plan de Prevención de la empresa                                                                                                    | S                                                                      | PDTE. INFORMAR     | SOLICITADO      |         |  |
| Modelidad Preventiva de la empresa                                                                                                    | s                                                                      | PDTE, INFORMAR     | SOLICITADO      |         |  |
| Boletín de cotización a la seguridad social (RNT / RLC)                                                                                               | s                                                                      | NO VIGENTE         | RECHAZADO       | <u></u> |  |
| Certificado de estar al corriente de sus compromisos salariales                                                                                       | S                                                                      | PDTE, INFORMAR     | SOLICITADO      |         |  |
| CUALTIS S.L.U.<br>Puede contactar con el departamento de Atención al Usuario<br>Por teléfono en el 900 900 138 o por correo electrónico en info@cualt | © Opciones Documento ♥<br>2 Anexar documento<br>4 Histórico del docume | Car Sestionar Docu | mentacion Empre | sa 🔻    |  |

|      | Unidad de                                 | <b>Procedimientos</b><br>Unidad de Prevención de Riesgos Laborales                                      | Código: MA-PRL-CAE-01<br>Revisión: 2<br>Fecha: 25/04/2022 |
|------|-------------------------------------------|----------------------------------------------------------------------------------------------------|-----------------------------------------------------------|
| 1542 | Riesgos Laborales<br>Universidad Zaragoza | Coordinación de Actividades<br>Empresariales en materia de PRL: Acceso<br>a plataforma para proveedores | Página 10 de 29                                           |

En la pestaña Gestionar Documentacion Empresa el proveedor podrá añadir otros documentos que no hayan sido solicitados por UZ y crea convenientes (pestaña *Aportar otros documentos*), así como descargarse aquellos que la UZ haya aportado para el uso y conocimiento del proveedor (*Documentación del cliente*), como plantillas de permiso de trabajo, instrucciones, informaciones, etc.

Nota: Las versiones más recientes de las plantillas podrán descargarse en todo momento desde https://uprl.unizar.es/inicio/manual-de-procedimientos.

| Universidad<br>Zaragoza                                             | Id:<br>Empresa:<br>Usuario:   | 19541<br>PROVEEDOR DE PRUEBA SL<br>DANIEL SÁNCHEZ  |                                 | R           |                | Cate            | •   |
|---------------------------------------------------------------------|-------------------------------|----------------------------------------------------|---------------------------------|-------------|----------------|-----------------|-----|
| stión Documentos                                                    |                               | DOCUMEN                                            | TACIÓN DE EI                    | MPRESA      |                |                 |     |
| umen Documentación                                                  |                               |                                                    |                                 |             |                |                 | _   |
| cumentación de<br>presa                                             | DA                            | TOS EMPRESA                                        |                                 |             |                |                 |     |
| cumentación de Centros                                              | Empresa:                      | UNIVERSIDAD DE ZARAGOZA                            |                                 |             |                |                 |     |
| cumentación de<br>bajadores                                         |                               |                                                    |                                 | 74          |                |                 |     |
| cumentación de Equipos                                              | DO                            | CUMENTOS SOLICITADOS POR UNIVERS                   | DAD DE ZARAGOZ                  | ZA          |                | 1               |     |
| nprobación Acceso                                                   | Decumente                     |                                                    |                                 | Obligatoria | Vigonsia       | Incluir archiva | dos |
|                                                                     |                               |                                                    |                                 | S           | NO VIGENTE     | ACEPTADO        |     |
| contrataciones                                                      | Evaluación d                  | e riesnos y la planificación de su actividad preve | ntiva para los servici          | s           | PDTE, INFORMAR | SOLICITADO      | -   |
| sonalización                                                        |                               | e nesgos y la planneación de su accividad preve    | terva para los servici          | -<br>-      | PDTE INFORMAR  | SOLICITADO      |     |
| sonalización                                                        | Balatía da ca                 | tización a la conveidad cocial (PNT / PLC)         |                                 | -<br>-      | NO VICENTE     | RECHAZADO       |     |
|                                                                     | E Contificando d              |                                                    | _                               | -           |                | COLICITADO      | ~   |
|                                                                     | Certificado d                 | e estar al comente de sus compromisos salariak     | 3                               | -           | PDTE: INFORMAR | COLICITADO      |     |
|                                                                     | Dias de Dese                  | eventiva de la empresa                             |                                 | 5           | PDTE: INFORMAR | SOLICITADO      |     |
|                                                                     | Plan de Prev                  | ención de la empresa                               |                                 | 8           | PDTE, INFORMAR | SOLICITADO      | _   |
| Id: 19541<br>Empresa: PROVEEDOR DE I<br>Usuario: DANIEL SÁNCHEZ     | PRUEBA SL<br>Z                |                                                    | <b>ate</b><br>E<br>vuda 1 Salir |             |                |                 |     |
|                                                                     | DOCUMENTAC                    | CIÓN DE EMPRESA                                    |                                 | /           |                |                 |     |
| DATOS EMPRESA                                                       |                               |                                                    |                                 | /           |                |                 |     |
| Empresa: UNIVERSIDAD DE ZARA                                        | GOZA                          |                                                    | /                               |             |                |                 |     |
| DOCUMENTOS APORTAL                                                  | OOS POR UNIVERSIDAD D         | E ZARAGOZA                                         |                                 |             |                |                 |     |
| Documento                                                           |                               | Fecha                                              | Descargado                      |             |                |                 |     |
| Permiso Trabajos en Zonas de Riesgo                                 | en UZ                         | 01/03/2021                                         | s                               |             |                |                 |     |
| Permiso Trabajos con Riesgo en UZ Permiso Espacios Confinados en UZ |                               | 01/03/2021                                         | N                               |             |                |                 |     |
| Plantilla del Certificado de los Trabaja                            | dores entre el proveedor y la | UZ 01/03/2021                                      | N                               |             |                |                 |     |
| CUALTIS S.L.U.                                                      | de àtención al Heuscin        | Descargar Seleccionado                             | ntos Solicitados                |             |                |                 |     |

|      |                                           | <b>Procedimientos</b><br>Unidad de Prevención de Riesgos Laborales                                      | Código: MA-PRL-CAE-01<br>Revisión: 2<br>Fecha: 25/04/2022<br>Página 11 de 29 |  |
|------|-------------------------------------------|----------------------------------------------------------------------------------------------------|------------------------------------------------------------------------------|--|
|      | Unidad de<br>Prevención de                |                                                                                                    | Fecha: 25/04/2022                                                            |  |
| 1542 | Riesgos Laborales<br>Universidad Zaragoza | Coordinación de Actividades<br>Empresariales en materia de PRL: Acceso<br>a plataforma para proveedores | Página 11 de 29                                                              |  |

#### 3.2.2. DOCUMENTACIÓN DE CENTROS

En este módulo el proveedor podrá acceder a la documentación pendiente y adjuntarla filtrando por centro de trabajo, así como aportar otros documentos o descargar la documentación aportada por la UZ. Para ello, una vez filtrado por provincia y localidad, habrá que seleccionar uno de los centros disponibles (el cual se pondrá en negrita), y posteriormente hacer click en la pestaña *Gestionar Documentación Centro* 

Nota: En la actualidad sólo existe un centro de trabajo (Pedro Cerbuna 12) independientemente de que los trabajos se realicen en otros centros. Todo trabajador deberá ser dado de alta en este centro.

| Universidad<br>Zaragoza                                      | Id: 1<br>Empresa: P<br>Usuario: D | 9541<br>ROVEEDOR DE PRUEBA SL<br>ANIEL SÁNCHEZ                                                                           |               | Acércate<br>C A E<br>Contacto   Inicio   Ayuda   Salir |
|--------------------------------------------------------------|-----------------------------------|----------------------------------------------------------------------------------------------------|---------------|--------------------------------------------------------|
| Gestión Documentos                                           |                                   | DOCUMENTACIÓ                                                                                                    | ÓN DE CENTROS |                                                        |
| Resumen Documentación<br>Documentación de                    | Βύ≲QU                             | JEDA DE CENTROS                                                                                                    |               |                                                        |
| Empresa<br>Documentación de Centros                          | Provincia:                        | ZARAGOZA                                                                                                    | Localidad: ZA | RAGOZA                                                 |
| Documentación de<br>Trabajadores<br>Documentación de Equipos |                                   | U Buscar                                                                                                    | 🖉 Limpiar     |                                                        |
| Comprobación Acceso                                          | CENTR                             | os                                                                                                    |               |                                                        |
| Subcontrataciones                                            | Centro<br>CALLE PEDRO CERBU       | JNA 12 ZARAGOZA ZARAGOZA 50009                                                                                           |               | Documentos Pendientes<br>N                             |
| Personalización                                              |                                   |                                                                                                    |               |                                                        |
|                                                              |                                   |                                                                                                    |               | Casting a Desugantación Castra a                       |
|                                                              | [                                 | <ul> <li>Entregar documentos solicitados</li> <li>Aportar otros documentos</li> <li>Documentación del cliente</li> </ul> |               | Gestionar Documentacion Centro •                       |

| 1542 |                                           |                                                                                                    | Código: MA-PRL-CAE-01 |
|------|-------------------------------------------|----------------------------------------------------------------------------------------------------|-----------------------|
|      |                                           | <b>Procedimientos</b><br>Unidad de Prevención de Riesgos I aborales                                     | Revisión: 2           |
|      | Unidad de<br>Prevención de                | Cindud de l'revención de Riesgos Luborales                                                              | Fecha: 25/04/2022     |
| 1542 | Riesgos Laborales<br>Universidad Zaragoza | Coordinación de Actividades<br>Empresariales en materia de PRL: Acceso<br>a plataforma para proveedores | Página 12 de 29       |

#### 3.2.3. DOCUMENTACIÓN DE TRABAJADORES

Desde este módulo el proveedor podrá realizar búsquedas de trabajadores, darlos de alta, editar los trabajadores ya creados, asignarlos a centros de trabajo, eliminarlos, etc. Para ello, desde el cuadro superior de búsqueda, podrá introducir como filtro el NIF/NIE, el nombre y/o el centro de trabajo del trabajador en cuestión.

| Universidad<br>Zaragoza          | Id:<br>Empresa:<br>Usuario: | 19541<br>PROVEEDOR DE PRUEBA SL<br>DANIEL SÁNCHEZ |                    | Ac                 | <b>Ércate</b><br>  A   E<br>Inicio   Ayuda   Salir |
|----------------------------------|-----------------------------|---------------------------------------------------|--------------------|--------------------|----------------------------------------------------|
| Gestión Documentos               |                             | DOCUMENTACI                                       | IÓN DE TRABAJAD    | ORES               |                                                    |
| Resumen Documentación            |                             |                                                   |                    |                    |                                                    |
| Documentación de<br>Empresa      | B                           | JSQUEDA DE TRABAJADORES                           |                    |                    |                                                    |
| Documentación de Centros         | Centro:                     |                                                   |                    |                    | ¥                                                  |
| Documentación de<br>Trabajadores | Apellido 1:                 |                                                   | Apellido 2:        |                    |                                                    |
| Documentación de Equipos         | Nombre:                     |                                                   | Documento:         |                    |                                                    |
| Comprobación Acceso              |                             | Q Bus                                             | car 🖉 Limpiar      |                    |                                                    |
| Subcontrataciones                | т                           | ABAJADORES                                        |                    |                    |                                                    |
| Personalización                  | Trabajador                  |                                                   |                    | Documento          | Documentos Pendientes                              |
|                                  | SANCHEZ ESCU                | DERO, MANOLO                                      |                    | 46983455K          | s                                                  |
|                                  |                             |                                                   |                    |                    |                                                    |
|                                  | သို Añadir                  | 🖉 Editar 🔛 Eliminar                               |                    |                    | 🏠 Carga múltiple                                   |
|                                  |                             |                                                   | 🙎 Opciones Trabaja | ador 🔹 🕅 Gestionar | Documentación Trabajador 🔻                         |

#### - AÑADIR UN TRABAJADOR

Una vez realizada el alta en la plataforma, es importante por parte del proveedor dar de alta a los trabajadores que vayan a realizar los trabajos lo antes posible. Para añadir un trabajador, una vez en la pantalla principal del módulo *Documentación de Trabajadores*, hacer click en la pestaña Añadir de la parte inferior derecha (Paso 1), la cual lleva a una segunda pantalla donde se deberán añadir los datos del trabajador. Es **obligatorio** añadir el nombre, 1º apellido y documento de identificación, en caso contrario no permitirá continuar (Paso 2). Una vez hecho, **será importante añadir el centro de trabajo** donde realizará las funciones (si no se asocia dicho centro, el trabajador será dado de alta **pero no será visible para la UZ**), su puesto de trabajo y la fecha de alta **en la plataforma**.

|      |                                           |                                                                                                    | Código: MA-PRL-CAE-01 |
|------|-------------------------------------------|----------------------------------------------------------------------------------------------------|-----------------------|
|      |                                           | <b>Procedimientos</b><br>Unidad de Prevención de Riesgos Laborales                                      | Revisión: 2           |
|      | Unidad de<br>Prevención de                | Unidad de l'Ieveneion de Riesgos Laborales                                                              | Fecha: 25/04/2022     |
| 1542 | Riesgos Laborales<br>Universidad Zaragoza | Coordinación de Actividades<br>Empresariales en materia de PRL: Acceso<br>a plataforma para proveedores | Página 13 de 29       |

Para ello hacer click en Profesional (Paso 3), rellenarlo y darle a grabar (Paso 4). Una vez grabado el centro de trabajo y las funciones, **será necesario confirmar nuevamente, pulsando en GRABAR** (Paso 5).

| -Paso 1 | Universidad<br>Zaragoza             | Id:<br>Empresa:<br>Usuario: | 19541<br>PROVEEDOR DE PRUEBA SL<br>DANIEL SÁNCHEZ |                    | AC<br>Contacto          | C A E                                          |
|---------|-------------------------------------|-----------------------------|---------------------------------------------------|--------------------|-------------------------|------------------------------------------------|
|         | Gestión Documentos                  |                             | DOCUM                                             | ENTACIÓN DE TRAB   | AJADORES                |                                                |
|         | Resumen Documentación               |                             | BÚSQUEDA DE TRABAJADORES                          |                    |                         |                                                |
|         | Empresa<br>Documentación de Centros | Centro:                     |                                                   |                    |                         | ~                                              |
|         | Documentación de<br>Trabaiadocas    | Apellido 1:                 |                                                   | Apellido           | 2:                      |                                                |
|         | Documentación de Equipos            | Nombre:                     |                                                   | Documer            | ito:                    |                                                |
|         | Comprobación Acceso                 |                             |                                                   | 🔍 Buscar 🖉 Limpiar |                         |                                                |
|         | Subcontrataciones                   | 1                           | TRABAJADORES                                      |                    |                         |                                                |
|         | Personalización                     | Trabajador                  | UDERO, MANOLO                                     |                    | Documento<br>46983455K  | Documentos Pendientes                          |
|         |                                     | ੀਤ Añadir                   | ditar 🔀 Eliminar                                  | Q Opciones         | Trabajador 🔹 🕞 Gestiona | Carga múltiple<br>r Documentación Trabajador 🕶 |
| -Paso 2 |                                     | C                           | OOCUMENTACIÓN DE                                  | TRABAJADORI        | S                       |                                                |
|         | AÑADIR TRABAJ                       | ADOR                        |                                                   |                    |                         |                                                |
| J       | Datos Personales                    |                             |                                                   | $\frown$           |                         |                                                |
| 1       | Apellido 1: TO                      | BAJAS                       |                                                   | Apellido 2:        | LOPEZ                   |                                                |
|         | Nombre:                             | IDPÉS                       |                                                   | Email              |                         |                                                |
|         |                                     | IDRES                       |                                                   |                    |                         |                                                |
| l l     | NI documento:                       | F                           | *                                                 | Documento:         | 73023102B               |                                                |
|         | Datos Profesionales                 |                             |                                                   |                    |                         |                                                |
|         | Centro                              |                             |                                                   | Puesto             | Fecha Alta              | a Fecha Baja                                   |
| -Paso 3 | Para introducir Puesto d            | le Trabajo as               | sociado pulse en Nuevo Dato                       | Profesional        | bar Volver a S          | elección de Trabajadores                       |

|      |                                           |                                                                                                    | Código: MA-PRL-CAE-01 |
|------|-------------------------------------------|----------------------------------------------------------------------------------------------------|-----------------------|
|      |                                           | <b>Procedimientos</b><br>Unidad de Prevención de Riesgos Laborales                                      | Revisión: 2           |
|      | Unidad de<br>Prevención de                | Unidad de l'revención de Riesgos Laborales                                                              | Fecha: 25/04/2022     |
| 1542 | Riesgos Laborales<br>Universidad Zaragoza | Coordinación de Actividades<br>Empresariales en materia de PRL: Acceso<br>a plataforma para proveedores | Página 14 de 29       |

| -Paso 4 | Universidad<br>Zaragoza                                                                                                    | Id: 19541<br>Empresa: PROVEEDOR DE PRUEBA SL<br>Usuario: DANIEL SÁNCHEZ                                                                       | Acércate         C   A   E         Contacto   Inicio   Ayuda   Salir |
|---------|----------------------------------------------------------------------------------------------------|----------------------------------------------------------------------------------------------------|----------------------------------------------------------------------|
|         | Gestión Documentos                                                                                                    | DOCUME                                                                                                    | NTACIÓN DE TRABAJADORES                                              |
|         | Resumen Documentación                                                                                                    | AÑADIR TRABAJADOR                                                                                                    |                                                                      |
|         | Empresa<br>Documentación de Centros<br>Documentación de<br>Trabajadores<br>Documentación de Equipos<br>Comprobación Acceso<br>Subcontrataciones | Datos Personales         Apellido 1:       TOBAJAS         Nombre:       ANDRÉS         Tipo documento:       NIF         Datos Profesionales | Apellido 2: LÓPEZ<br>Email:<br>Documento: 73023102B                  |
|         | Personalización                                                                                                    | Centro                                                                                                    | Puesto Fecha Alta Fecha Baja                                         |
|         |                                                                                                    | c <sup>12</sup> Nuevo Dato Profesional                                                                                                    | Grabar Cancelar                                                      |
|         |                                                                                                    | Carga múltiple                                                                                                    | ିଅ Grabar 🕥 Volver a Selección de Trabajadore                        |

-Paso 5

# DOCUMENTACIÓN DE TRABAJADORES

| atos Personales              |                               |             |            |            |
|------------------------------|-------------------------------|-------------|------------|------------|
| Apellido 1:                  | TOBAJAS                       | Apellido 2: | LÓPEZ      |            |
| Nombre:                      | ANDRÉS                        | Email:      |            |            |
| Tipo documento:              | NIF                           | Documento:  | 73023102B  |            |
| Centro<br>CALLE PEDRO CERBUI | NA 12 ZARAGOZA ZARAGOZA 50009 | FONTANERO   | 22/12/2020 | recha baja |
| Centro<br>CALLE PEDRO CERBUI | NA 12 ZARAGOZA ZARAGOZA 50009 | FONTANERO   | 22/12/2020 | Fecha Daja |

|      |                                           |                                                                                                    | Código: MA-PRL-CAE-01<br>Revisión: 2<br>Fecha: 25/04/2022<br>Página 15 de 29 |
|------|-------------------------------------------|----------------------------------------------------------------------------------------------------|------------------------------------------------------------------------------|
|      |                                           | <b>Procedimientos</b><br>Unidad de Prevención de Riesgos Laborales                                      | Revisión: 2                                                                  |
|      | Unidad de<br>Prevención de                | Childud de l'revención de Riesgos Euborales                                                             | Fecha: 25/04/2022                                                            |
| 1542 | Riesgos Laborales<br>Universidad Zaragoza | Coordinación de Actividades<br>Empresariales en materia de PRL: Acceso<br>a plataforma para proveedores | Página 15 de 29                                                              |

- Carga Múltiple

El sistema permite la carga masiva de trabajadores a través de una plantilla excel, que el usuario puede descargar desde la misma página. Para ello, haciendo click en la pestaña (Paso 1) \_\_\_\_\_\_ carga múltiple le llevará a la pantalla donde podrá descargar la plantilla (Paso 2) y, una vez rellenada, subirla al mismo.

Nota: A la hora de rellenar la plantilla, es importante tener en cuenta los espacios y literalidad de los campos, ya que de no ser correcto algún valor dará error al subir la plantilla.

| AÑAI          | IR TRABAJ | ADOR  |   |             |        |            |           |
|---------------|-----------|-------|---|-------------|--------|------------|-----------|
| Datos Person  | ales      |       |   |             |        |            |           |
| Apellido 1:   | то        | BAJAS |   | Apellido 2: | LOPEZ  |            |           |
| Nombre:       | AN        | IDRÉS |   | Email:      |        |            |           |
| Tipo docum    | ento: NI  | F     | * | Documento:  | 730231 | 02B        |           |
| Datos Profesi | onales    |       |   |             |        |            |           |
| Centro        | onales    |       |   | Puesto      |        | Fecha Alta | Fecha Baj |

-Paso 2

| Carga múl   | tiple de trabajadores                                                             | ×                                            |         |                 |          |                                    |         |          |          |                 |               |             |                     |                        |             |
|-------------|-----------------------------------------------------------------------------------|----------------------------------------------|---------|-----------------|----------|------------------------------------|---------|----------|----------|-----------------|---------------|-------------|---------------------|------------------------|-------------|
| Centros     | del cliente                                                                       |                                              |         |                 |          |                                    |         |          |          |                 |               |             |                     |                        |             |
| Centro      |                                                                                   |                                              |         |                 |          |                                    |         |          |          |                 |               |             |                     |                        |             |
| CALLE PEC   | DRO CERBUNA 12 ZARAGOZA ZARAGOZA 50009                                            |                                              |         | ~~ ¢            |          |                                    |         |          |          | plantillaAcerca | teTrabajadore | CAExis [Mod | o de compatibilida: | d] - Excel             |             |
|             |                                                                                   |                                              | Archivo | Inicio          | Insertar | Disposición de página              | Fórmula | s Dat    | tos Re   | visar Vista     | Ayuda         | QşQu        | desea hacer?        |                        |             |
|             |                                                                                   |                                              | × 👘     | *               | Calibri  | - 1                                |         | -        | -        | ab              | Texto         |             | • 💽 Fo              | mato condicional *     | insertar    |
|             |                                                                                   |                                              | Pegar   | - h +           | N        | <i>K</i> <u>Σ</u> · A <sup>ˆ</sup> | Ă       | -        | =        | = 🖻 ·           | \$            | %           | 00 🕎 Da             | r formato como tabla - | 🔭 Eliminar  |
|             |                                                                                   |                                              | ÷       | *               | · 🗄 •    | <u>े</u> - <u>A</u> -              |         | <b>•</b> | <b>•</b> | 87 -            | €,0<br>,00    | ,00<br>\$,0 | 🐺 Est               | ilos de celda -        | 🚺 Formato - |
| Carga m     | nultiple de trabajadores                                                          |                                              | Porta   | ipapeles 15     |          | Fuente                             | 6       |          | Alineaci | in              | 5             | Número      | 6                   | Estilos                | Celdas      |
| Marque un   | centro de trabajo, seleccione el documento Excel que                              | e desee importar con el listado de           | F1      |                 | ×        | fx * PUESTO TRAB                   | AJO     |          |          |                 |               |             |                     |                        | _           |
| este sistem | es y pulse Enviar Documento. Podra descargarse pr<br>la de carga de trabajadores. | reviapente la plantilla Excel compatible con | 1 TIP   | A<br>O DOCUMENT | D        | * DOCUMENTO                        | * NC    | OMBRE    | c        | * PRIMER        | APELLIDO      | SEGUN       | E<br>DO APELLIDO    | * PUESTO TRABAJO       | EMAIL       |
| Docume      | ento:                                                                             | <b>T</b>                                     | 2 3 4   |                 |          |                                    |         |          |          |                 |               |             |                     |                        |             |
| 1           | $\neg$                                                                            | A                                            |         |                 |          |                                    |         |          |          |                 |               |             |                     |                        |             |
| Descarg     | ar plantilla                                                                      | 😈 Enviar Documento 💥 Cerrar                  |         |                 |          |                                    |         |          |          |                 |               |             |                     |                        |             |

|      |                                                                    |                                                                                                    | Código: MA-PRL-CAE-01 |
|------|--------------------------------------------------------------------|----------------------------------------------------------------------------------------------------|-----------------------|
|      | <b>Procedimientos</b><br>Unidad de Prevención de Riesgos Laborales | Revisión: 2                                                                                             |                       |
|      | Unidad de<br>Prevención de                                         |                                                                                                    | Fecha: 25/04/2022     |
| 1542 | Riesgos Laborales<br>Universidad Zaragoza                          | Coordinación de Actividades<br>Empresariales en materia de PRL: Acceso<br>a plataforma para proveedores | Página 16 de 29       |

#### - ELIMINAR UN TRABAJADOR

Para eliminar un trabajador, una vez en la pantalla principal del módulo *Documentación de Trabajadores*, y después de haber seleccionado el trabajador a eliminar (se pondrá en negrita) hacer click en la pestaña *eliminar* de la parte inferior derecha (Paso 1), la cual lleva a una segunda pantalla donde se deberá elegir el centro de trabajo del cual se quiere eliminar el trabajador y la fecha de baja (Paso 2) (si se quiere eliminar el trabajador definitivamente, habrá que eliminarlo de todos los centros de trabajo en los que esté dado de alta). Una vez grabado, será necesario confirmar nuevamente, pulsando en GRABAR (Paso 3).

#### -Paso 1

| Universidad<br>Zaragoza                              | Id:<br>Empresa:<br>Usuario: | 19541<br>PROVEEDOR DE PRUEBA SL<br>DANIEL SÁNCHEZ |                | Ac        | <b>Ércate</b><br>  A   E<br>Inicio   Ayuda   Salir |
|------------------------------------------------------|-----------------------------|---------------------------------------------------|----------------|-----------|----------------------------------------------------|
| Gestión Documentos                                   |                             | DOCUMENTACIÓ                                      | N DE TRABAJADO | DRES      |                                                    |
| Resumen Documentación<br>Documentación de<br>Empresa | BÚS                         | QUEDA DE TRABAJADORES                             |                |           |                                                    |
| Documentación de Centros                             | Centro:                     |                                                   |                |           | ~                                                  |
| Documentación de<br>Trabajadores                     | Apellido 1:                 |                                                   | Apellido 2:    |           |                                                    |
| Documentación de Equipos                             | Nombre:                     |                                                   | Documento:     |           |                                                    |
| Comprobación Acceso                                  |                             | U <sub>c</sub> Buscar                             | · Limpiar      |           |                                                    |
| Subcontrataciones                                    | TRA                         | BAJADORES                                         |                |           |                                                    |
| Personalización                                      | Trabajador                  |                                                   |                | Documento | Documentos Pendientes                              |
|                                                      | SANCHEZ ESCUD               | ERO, MANOLO                                       |                | 46983455K | S                                                  |
|                                                      | 다 Añadir                    | 🖉 Editar 🛛 🔀 Eliminar                             |                |           | 👚 Carga múltiple                                   |

🧟 Opciones Trabajador 🔹 🕅 🍘 Gestionar Documentación Trabajador 🔹

|      |                                                                    |                                                                                                    | Código: MA-PRL-CAE-01 |
|------|--------------------------------------------------------------------|----------------------------------------------------------------------------------------------------|-----------------------|
|      | <b>Procedimientos</b><br>Unidad de Prevención de Riesgos Laborales | Revisión: 2                                                                                             |                       |
|      | Unidad de<br>Prevención de                                         | Childad de l'revención de Riesgos Laborales                                                             | Fecha: 25/04/2022     |
| 1542 | Riesgos Laborales<br>Universidad Zaragoza                          | Coordinación de Actividades<br>Empresariales en materia de PRL: Acceso<br>a plataforma para proveedores | Página 17 de 29       |

#### -Paso 2

| Datos Personales —            |                      |          |             |     |            |            |            |        |
|-------------------------------|----------------------|----------|-------------|-----|------------|------------|------------|--------|
| Apellido 1:                   | TORITO               |          | Apellido 2: |     |            |            |            |        |
| Nombre:                       | TOPETE               |          | Email:      |     |            |            |            |        |
| Tipo documento:               | EXTRANJERO SIN NIE   | ~        | Documento:  | ADS |            |            |            |        |
| Datos Profesionales<br>Centro |                      |          | Puesto      |     | Fecha Alta | Fecha Baja |            |        |
|                               | A 12 ZARAGOZA ZARAGO | ZA 50009 | ✓ A         |     | 05/01/2021 | •          | Errores    |        |
| CALLE PEDRO CERBUN            |                      |          | Cancelar    |     |            |            | Este campo | o es o |
| CALLE PEDRO CERBUN            |                      | Grabar   |             |     |            |            |            |        |

-Paso 3

# DOCUMENTACIÓN DE TRABAJADORES

| Datos Personales —  |                               |             |            |            |
|---------------------|-------------------------------|-------------|------------|------------|
| Apellido 1:         | SANCHEZ                       | Apellido 2: | ESCUDERO   |            |
| Nombre:             | MANOLO                        | Email:      |            |            |
| Tipo documento:     | NIF                           | Documento:  | 46983455K  |            |
| Datos Profesionales |                               | Russia      | Fache Alte | Facha Paia |
| CALLE PEDRO CERBUI  | NA 12 ZARAGOZA ZARAGOZA 50009 | ALBAÑIL     | 21/12/2020 | 05/01/202  |
|                     |                               | χ.          |            |            |
|                     | sional                        |             |            |            |

|      |                                                                    |                                                                                                    | Código: MA-PRL-CAE-01 |
|------|--------------------------------------------------------------------|----------------------------------------------------------------------------------------------------|-----------------------|
|      | <b>Procedimientos</b><br>Unidad de Prevención de Riesgos Laborales | <b>Procedimientos</b><br>Unidad de Prevención de Riesgos Laborales                                      | Revisión: 2           |
|      | Unidad de<br>Prevención de                                         | Childud de l'reveneron de Riesgos Euborales                                                             | Fecha: 25/04/2022     |
| 1542 | Riesgos Laborales<br>Universidad Zaragoza                          | Coordinación de Actividades<br>Empresariales en materia de PRL: Acceso<br>a plataforma para proveedores | Página 18 de 29       |

- Eliminación Múltiple

El sistema permite la eliminación masiva de trabajadores (para un mismo centro de trabajo) a través de la misma plantilla excel, en los mismos términos que se realiza la carga (véase apartado *Carga Múltiple*).

- Recuperación de un Trabajador Eliminado

El sistema permite la recuperación de cualquier trabajador que haya sido eliminado. Para ello, desde la pantalla principal del módulo *Documentación de Trabajadores* (Paso 1), en la parte inferior derecha se encuentra la pestaña (Recuperar Trabajadore), la cual, al abrirla, nos dará la opción *Trabajadores Eliminados*. Una vez dentro, aparecerá un listado con todos los trabajadores eliminados y la opción de *Recuperar Trabajador Eliminado* (Paso 2).

|             | DOCUMENTACIÓN DE TRABAJA | DORES                   |                              |
|-------------|--------------------------|-------------------------|------------------------------|
| BÚ          | SQUEDA DE TRABAJADORES   |                         |                              |
| Centro:     |                          |                         | ~                            |
| Apellido 1: | Apellido 2:              |                         |                              |
| Nombre:     | Documento:               |                         |                              |
|             | U Buscar Limpiar         |                         |                              |
| TR          | ABAJADORES               |                         |                              |
| Trabajador  |                          | Documento               | <b>Documentos Pendientes</b> |
|             |                          |                         |                              |
| Añadir      | Editar 🔀 Eliminar        |                         | Carga múltiple               |
|             | 🙎 Opciones Trab          | oajador 🕶 🕅 🏹 Gestionar | Documentación Trabajador 🕶   |
|             |                          |                         |                              |
|             | Copciones Trabajador     |                         |                              |

|      | Unidad de                                                  | <b>Procedimientos</b><br>Unidad de Prevención de Riesgos Laborales                                      | Código: MA-PRL-CAE-01<br>Revisión: 2<br>Fecha: 25/04/2022 |
|------|------------------------------------------------------------|----------------------------------------------------------------------------------------------------|-----------------------------------------------------------|
| 1542 | Prevención de<br>Riesgos Laborales<br>Universidad Zaragoza | Coordinación de Actividades<br>Empresariales en materia de PRL: Acceso<br>a plataforma para proveedores | Página 19 de 29                                           |

#### -Paso 2

| TRABAJADORES ELIMINADOS          |                  |                      |
|----------------------------------|------------------|----------------------|
| Trabajador                       |                  | Documento            |
| SANCHEZ ESCUDERO, MANOLO         |                  | 46983455K            |
|                                  |                  |                      |
|                                  |                  |                      |
|                                  |                  |                      |
| 🕢 Recuperar Trabajador Eliminado |                  |                      |
|                                  | S Volver a Selec | ción de Trabajadores |

#### - EDITAR UN TRABAJADOR

Para editar los datos de un trabajador, una vez en la pantalla principal del módulo *Documentación de Trabajadores*, y después de haber seleccionado el trabajador a editar (se pondrá en negrita) hacer click en la pestaña la pestaña la teditar de la parte inferior derecha (Paso 1), la cual lleva a una segunda pantalla donde se podrán editar cualquiera de los datos (Paso 2). Una vez grabados los cambios, será necesario confirmar nuevamente, dándole a GRABAR. (Paso 3).

| -Paso 1 | Universidad<br>Zaragoza     | Id:<br>Empresa:<br>Usuario: | 19541<br>PROVEEDOR DE PRUEBA SL<br>DANIEL SÁNCHEZ |                   | Contacto  | <b>Ércate</b>         |
|---------|-----------------------------|-----------------------------|---------------------------------------------------|-------------------|-----------|-----------------------|
|         | Gestión Documentos          |                             | DOCUMENT                                          | ACIÓN DE TRABAJAD | ORES      |                       |
|         | Resumen Documentación       |                             |                                                   |                   |           |                       |
|         | Documentación de<br>Empresa | В                           | USQUEDA DE TRABAJADORES                           |                   |           |                       |
|         | Documentación de Centros    | Centro:                     |                                                   |                   |           | ¥                     |
|         | Documentación de            | Apellido 1:                 |                                                   | Apellido 2:       |           |                       |
|         | Documentación de Equipos    | Nombre:                     |                                                   | Documento:        |           |                       |
|         | Comprobación Acceso         |                             | Q                                                 | Buscar 🖉 Limpiar  |           |                       |
|         | Subcontrataciones           |                             |                                                   |                   |           |                       |
|         | Personalización             | T                           | RABAJADORES                                       |                   | - ·       |                       |
|         |                             | Trabajador                  |                                                   |                   | Documento | Documentos Pendientes |
|         |                             | ් Añadir                    | Editar 🔀 Eliminar                                 |                   |           | Carga múltiple        |
|         |                             |                             |                                                   | ( 7               |           |                       |

🧏 Opciones Trabajador 🔹 🕅 Gestionar Documentación Trabajador 🔹

|      | Unidad de<br>Provonción do                | <b>Procedimientos</b><br>Unidad de Prevención de Riesgos Laborales                                      | Código: MA-PRL-CAE-01 |
|------|-------------------------------------------|----------------------------------------------------------------------------------------------------|-----------------------|
|      |                                           |                                                                                                    | Revisión: 2           |
|      |                                           |                                                                                                    | Fecha: 25/04/2022     |
| 1542 | Riesgos Laborales<br>Universidad Zaragoza | Coordinación de Actividades<br>Empresariales en materia de PRL: Acceso<br>a plataforma para proveedores | Página 20 de 29       |

#### -Paso 2

| Datos Personales — |                              |             |                       |
|--------------------|------------------------------|-------------|-----------------------|
| Apellido 1:        | SANCHEZ                      | Apellido 2: | ESCUDERO              |
| Nombre:            | MANOLO                       | Email:      |                       |
| Tipo documento:    | NIF                          | Documento:  | 46983455K             |
| Centro             |                              | Puesto      | Fecha Alta Fecha Baja |
| CALLE PEDRO CERBUN | A 12 ZARAGOZA ZARAGOZA 50009 | ✓ ALBAÑIL   | 21/12/2020            |
|                    | Grabar                       | Cancelar    |                       |
|                    |                              |             |                       |
|                    |                              |             |                       |

#### -Paso 3

#### DOCUMENTACIÓN DE TRABAJADORES

| Datos Personales — |                       |            |             |              |  |
|--------------------|-----------------------|------------|-------------|--------------|--|
| Apellido 1:        | SANCHEZ               |            | Apellido 2: | ESCUDERO     |  |
| Nombre:            | MANOLO                |            | Email:      |              |  |
| Tipo documento:    | NIF                   | *          | Documento:  | 46983455K    |  |
|                    |                       |            |             | 24 /42 /2020 |  |
|                    | INIA 12 ZADACOZA ZADA |            |             |              |  |
| CALLE PEDRO CERBU  | INA 12 ZARAGOZA ZARA  | GOZA 50009 | ALBANIL     | 21/12/2020   |  |
| CALLE PEDRO CERBU  | JNA 12 ZARAGOZA ZARA  | GOZA 50009 | ALDANIL     | 21/12/2020   |  |
| CALLE PEDRO CERBU  | INA 12 ZARAGOZA ZARA  | GOZA 50009 | ALDANIL     | 21/12/2020   |  |

|      |                                           | <b>Procedimientos</b><br>Unidad de Prevención de Riesgos Laborales                                      | Código: MA-PRL-CAE-01 |
|------|-------------------------------------------|----------------------------------------------------------------------------------------------------|-----------------------|
|      |                                           |                                                                                                    | Revisión: 2           |
|      | Unidad de<br>Prevención de                |                                                                                                    | Fecha: 25/04/2022     |
| 1542 | Riesgos Laborales<br>Universidad Zaragoza | Coordinación de Actividades<br>Empresariales en materia de PRL: Acceso<br>a plataforma para proveedores | Página 21 de 29       |

#### - ENTREGA DE DOCUMENTACIÓN

| DOCUMENTACIÓN                | I DE TRABAJAD      | ORES               |                                              |
|------------------------------|--------------------|--------------------|----------------------------------------------|
| BÚSQUEDA DE TRABAJADORES     |                    |                    |                                              |
| Centro:                      |                    |                    | ~                                            |
| Apellido 1:                  | Apellido 2:        |                    |                                              |
| Nombre:                      | Documento:         |                    |                                              |
| Q Buscar                     | Limpiar            |                    |                                              |
| TRABAJADORES                 |                    |                    |                                              |
| Frabajador                   |                    | Documento          | <b>Documentos Pendientes</b>                 |
| ANCHEZ ESCUDERO, MANOLO      |                    | 46983455K          | S                                            |
| 🕂 Añadir 🖉 Editar 🔀 Eliminar | R Opciones Trabaja | ador 🔹 🏹 Gestionar | Carga múltiple<br>Documentación Trabajador 🕶 |
|                              |                    | Gestionar D        | ocumentación Trabajador 👻                    |
|                              |                    | 🕞 Entregar         | documentos solicitados                       |
|                              |                    | Aportar o          | tros documentos                              |
|                              |                    | Documen            | tación del cliente                           |

| 1542 |                                           | <b>Procedimientos</b><br>Unidad de Prevención de Riesgos Laborales                                      | Código: MA-PRL-CAE-01 |
|------|-------------------------------------------|----------------------------------------------------------------------------------------------------|-----------------------|
|      |                                           |                                                                                                    | Revisión: 2           |
|      | Unidad de<br>Prevención de                |                                                                                                    | Fecha: 25/04/2022     |
|      | Riesgos Laborales<br>Universidad Zaragoza | Coordinación de Actividades<br>Empresariales en materia de PRL: Acceso<br>a plataforma para proveedores | Página 22 de 29       |

Una vez dentro de la pantalla, **se deberá seleccionar el centro de trabajo**, hecho lo cual se desplegarán los documentos solicitados para el trabajador en el centro y su estado actual. Dentro de la pestaña al pulsar en *Anexar documento*, se podrá adjuntar dicho archivo en formato .pdf o word, indicando también la vigencia del mismo si fuera el caso.

De la misma forma que en los apartados *Documentación de Empresa y Documentación de Centros*, el proveedor podrá también adjuntar otra de forma añadida, o ver aquella que la que la UZ ha subido para uso y consulta del proveedor.

| Universidad<br>Zaragoza          | Id: 19541<br>Empresa: PROVEEDOR DE PRUEBA SL<br>Usuario: DANIEL SÁNCHEZ                                                                                   |                                                                                        | Cate<br>E<br>A Vuda   Salir |
|----------------------------------|----------------------------------------------------------------------------------------------------|----------------------------------------------------------------------------------------|-----------------------------|
| Gestión Documentos               | DOCUMENTACIÓN DE TRAB                                                                                                    | AJADORES                                                                               |                             |
| Resumen Documentación            |                                                                                                    |                                                                                        |                             |
| Documentación de<br>Empresa      | DATOS DEL TRABAJADOR SELECCIONADO                                                                                                    |                                                                                        |                             |
| Documentación de Centros         | Nombre Trabajador: SANCHEZ, ALVARO                                                                                                    |                                                                                        |                             |
| Documentación de<br>Trabajadores | Documento: 82781971A                                                                                                    |                                                                                        |                             |
| Documentación de Equipos         | DATOS PROFESTONALES                                                                                                    |                                                                                        |                             |
| Comprobación Acceso              | Centro                                                                                                    | Puesto                                                                                 | Fecha Alta                  |
|                                  | CALLE PEDRO CERBUNA 12 ZARAGOZA ZARAGOZA 50009                                                                                                    | FONTANERO                                                                              | 07/02/2022                  |
| Subcontrataciones                |                                                                                                    |                                                                                        |                             |
| Personalización                  |                                                                                                    |                                                                                        |                             |
|                                  | DOCUMENTOS SOLICITADOS POR UNIVERSIDAD DE ZARAGOZI                                                                                                    | ٩                                                                                      |                             |
|                                  | Documento Fecha Tope Entreg                                                                                                    | ja Obligatorio Vigencia                                                                | Estado                      |
|                                  | Acreditación de la formación del trabajador que vaya a pres                                                                                               | S NO APLICA                                                                            | A SOLICITADO                |
|                                  | Formación Recurso Preventivo (si procede)                                                                                                    | S NO APLICA                                                                            | SOLICITADO                  |
|                                  | Autorización de uso de maquinaria                                                                                                    | S NO APLICA                                                                            | SOLICITADO                  |
|                                  | CUALTIS S.L.U.<br>Puede contactar con el departamento de Atención al Usuario<br>Por teléfono en el 900 900 138 o por correo electrónico en info@cualtis.e | exar documento  Volver a Sele exar documento tórico del documento scargar seleccionado | cción de Trabajadores       |

Т

|      |                                           |                                                                                                    | Código: MA-PRL-CAE-01 |
|------|-------------------------------------------|----------------------------------------------------------------------------------------------------|-----------------------|
|      |                                           | <b>Procedimientos</b><br>Unidad de Prevención de Riesgos Laborales                                      | Revisión: 2           |
|      | Unidad de<br>Prevención de                |                                                                                                    | Fecha: 25/04/2022     |
| 1542 | Riesgos Laborales<br>Universidad Zaragoza | Coordinación de Actividades<br>Empresariales en materia de PRL: Acceso<br>a plataforma para proveedores | Página 23 de 29       |

# 3.2.4. DOCUMENTACIÓN DE EQUIPOS

Desde este módulo el proveedor podrá realizar búsquedas de los equipos que haya dado de alta, editar, eliminar los ya creados, asignarlos a centros de trabajo, etc. El modo de funcionamiento y las opciones disponibles son exactamente las mismas que en el módulo *Documentación de Trabajadores*.

| Universidad<br>Zaragoza          | Id:<br>Empresa:<br>Usuario: | 19541<br>PROVEEDOR DE PRUEBA SL<br>DANIEL SÁNCHEZ | G                 |                        | <b>Ércate</b><br>A E<br>Inicio   Ayuda   Salir |
|----------------------------------|-----------------------------|---------------------------------------------------|-------------------|------------------------|------------------------------------------------|
| Gestión Documentos               |                             | DOC                                               | UMENTACIÓN DE EC  | QUIPOS                 |                                                |
| Resumen Documentación            |                             |                                                   |                   |                        |                                                |
| Documentación de<br>Empresa      | BUS                         | QUEDA DE EQUIPOS                                  |                   |                        |                                                |
| Documentación de Centros         | Centro:                     |                                                   |                   |                        | ~                                              |
| Documentación de<br>Trabajadores | Equipo:                     |                                                   |                   |                        |                                                |
| Documentación de Equipos         | Marca:                      |                                                   | Modelo:           |                        |                                                |
| Comprobación Acceso              |                             |                                                   | 🔍 Buscar 🖉 Limpia | r                      |                                                |
| Subcontrataciones                |                             |                                                   |                   |                        |                                                |
| Personalización                  | EQU                         | JIPOS                                             |                   |                        |                                                |
|                                  | Equipo                      | Marca                                             | Modelo            | Propietario            | <b>Documentos Pendientes</b>                   |
|                                  | PISTOLETE 5 KG              | HILTI                                             | 35454             | PROVEEDOR DE PRUEBA SL | N                                              |
|                                  |                             |                                                   |                   |                        |                                                |
|                                  |                             |                                                   |                   |                        |                                                |
|                                  |                             |                                                   |                   |                        |                                                |
|                                  |                             |                                                   |                   |                        |                                                |
|                                  | 🖧 Añadir                    | / Editar                                          |                   |                        |                                                |

🔀 Opciones Equipo 🔹 🕼 Gestionar Documentación Equipo 🕶

| 1542 | Unidad de<br>Provención de                | <b>Procedimientos</b><br>Unidad de Prevención de Riesgos Laborales                                      | Código: MA-PRL-CAE-01 |
|------|-------------------------------------------|----------------------------------------------------------------------------------------------------|-----------------------|
|      |                                           |                                                                                                    | Revisión: 2           |
|      |                                           |                                                                                                    | Fecha: 25/04/2022     |
|      | Riesgos Laborales<br>Universidad Zaragoza | Coordinación de Actividades<br>Empresariales en materia de PRL: Acceso<br>a plataforma para proveedores | Página 24 de 29       |

#### 3.3. COMPROBACIÓN DE ACCESO

Desde este módulo el proveedor podrá, de una manera rápida y sencilla, saber si un trabajador está autorizado a acceder al centro de trabajo o no. En caso de que alguno de los documentos de dicho trabajador solicitados por la UZ falte, esté vigente o no corresponda con el solicitado, al comprobar el control de acceso de dicho trabajador saltará una alerta informando de ello.

Nota: Se recomienda no tener como única referencia dicho apartado. El módulo no es flexible en cuanto a la entrega de documentación, por lo que cualquier documento del trabajador en estado no entregado (aunque no sea requisito para el acceso), no vigente o rechazado hará que aparezca su acceso como denegado.

| Universidad<br>Zaragoza | Id: 19541<br>Empresa: PROVEEDOR DE PRUEBA SL<br>Usuario: DANIEL SÁNCHEZ                                                                                                    | Acércate<br>C   A   E<br>Contacto   Inicio   Ayuda   Salir |
|-------------------------|----------------------------------------------------------------------------------------------------|------------------------------------------------------------|
| Gestión Documentos      | CONTROL DE ACCESO                                                                                                    |                                                            |
| Comprobación Acceso     | Control de Acceso                                                                                                    |                                                            |
| Control de Acceso       | Introduzca los datos del centro de trabajo y del trabajador para comprobar s                                                                                                    | ii está autorizado a acceder o no.                         |
| Subcontrataciones       | Centro: CALLE PEDRO CERBUNA 12 ZARAGOZA ZARAGOZA 5000                                                                                                    | 09                                                         |
| Personalización         | Documento de Identidad:                                                                                                    |                                                            |
| Resu<br>El ti           | Iltado del Control de Acceso<br>rabajador MANOLO SANCHEZ ESCUDERO:<br>No tiene Acceso al Centro de Trabajo para el puesto de ALBAÑIL<br>• Tiene documentación rechazada de Empresa<br>• Tiene documentación no entregada de Empresa, trabajador | Comprobar Limpiar                                          |

| 1542 |                                           | <b>Procedimientos</b><br>Unidad de Prevención de Riesgos Laborales                                      | Código: MA-PRL-CAE-01 |
|------|-------------------------------------------|----------------------------------------------------------------------------------------------------|-----------------------|
|      |                                           |                                                                                                    | Revisión: 2           |
|      | Unidad de<br>Prevención de                |                                                                                                    | Fecha: 25/04/2022     |
|      | Riesgos Laborales<br>Universidad Zaragoza | Coordinación de Actividades<br>Empresariales en materia de PRL: Acceso<br>a plataforma para proveedores | Página 25 de 29       |

#### 3.4. SUBCONTRATACIONES

Desde este módulo el proveedor podrá gestionar la documentación de aquellas empresas o trabajadores que subcontrate para la realización de los trabajos. Dicha gestión se realiza de la misma manera que la documentación de la empresa principal, con la salvedad que el proveedor principal no podrá dar de alta trabajadores ni equipos.

Nota: Toda subcontratación deberá ser comunicada con antelación a la UPRL indicando Razón Social, CIF y dirección de correo electrónico de la subcontrata. La UPRL estudiará el caso y dará si lo considera oportuno, la autorización de la misma. En lo concerniente a la plataforma, deberá ser la UPRL quien dé de alta a la empresa subcontratada, la cual aparecerá en el módulo *Subcontrataciones* al contratista principal.

| Universida<br>Zaragoza | d Id:<br>Empresa:<br>Usuario: | 19541<br>PROVEEDOR DE PRUEBA SL<br>DANIEL SÁNCHEZ |       | Acércate<br>C A E<br>Contacto   Inicio   Ayuda   Salir |
|------------------------|-------------------------------|---------------------------------------------------|-------|--------------------------------------------------------|
| Gestión Documentos     |                               | EMPRESAS SUBCONTRATADAS                           |       |                                                        |
| Comprobación Acceso    | _                             | EMPRESAS                                          |       |                                                        |
| Subcontrataciones      | Razón socia                   | Razón social CIF                                  |       |                                                        |
| Empresas               | No se han e                   | No se han encontrado empresas subcontratadas      |       |                                                        |
| Trabajadores           |                               |                                                   |       |                                                        |
| Personalización        |                               |                                                   |       |                                                        |
|                        |                               |                                                   |       |                                                        |
|                        |                               | DOCUMENTOS SOLICITADOS                            |       |                                                        |
|                        | Documento                     |                                                   |       | Estado                                                 |
|                        | No se han e                   | ncontrado documentos para la empresa selecció     | onada |                                                        |
|                        |                               |                                                   |       |                                                        |
|                        |                               |                                                   |       | Opciones Documento •                                   |

| 1542 | Unidad de<br>Prevención de<br>Riesgos Laborales<br><b>Universidad</b> Zaragoza | <b>Procedimientos</b><br>Unidad de Prevención de Riesgos Laborales                                      | Código: MA-PRL-CAE-01 |
|------|--------------------------------------------------------------------------------|----------------------------------------------------------------------------------------------------|-----------------------|
|      |                                                                                |                                                                                                    | Revisión: 2           |
|      |                                                                                |                                                                                                    | Fecha: 25/04/2022     |
|      |                                                                                | Coordinación de Actividades<br>Empresariales en materia de PRL: Acceso<br>a plataforma para proveedores | Página 26 de 29       |

#### 3.5. PERSONALIZACIÓN

#### 3.5.1. MI PERFIL

Desde este módulo el proveedor podrá modificar los datos personales y de contacto que la UZ dispondrá para realizar las comunicaciones, tanto automáticas por parte de la plataforma como las realizadas por parte de la UPRL, así como la contraseña de acceso a la aplicación. **Particularmente importante será la dirección de correo eléctronico que se establezca en este apartado, pues implicará que todas las notificaciones que realice la plataforma serán enviadas a la nueva dirección.** 

| Universidad<br>Zaragoza | Id: 19541<br>Empresa: PROVE<br>Usuario: DANIE                                                                                                    | EDOR DE PRUEBA SL<br>L SÁNCHEZ                                                             |                                                    | Acércate<br>C A E<br>Contacto   Inicio   Ayuda   Salir                |
|-------------------------|----------------------------------------------------------------------------------------------------|--------------------------------------------------------------------------------------------|----------------------------------------------------|-----------------------------------------------------------------------|
| Gestión Documentos      |                                                                                                    | мі                                                                                         | PERFIL                                             |                                                                       |
| Comprobación Acceso     | CAMBIO DE I                                                                                                    | DATOS PERSONALES                                                                           |                                                    |                                                                       |
| Subcontrataciones       | - Introducir Datos Pers                                                                                                    | onales                                                                                     |                                                    |                                                                       |
| Personalización         | Tratamiento:                                                                                                    | SEÑOR 🔽                                                                                    | Teléfono:                                          |                                                                       |
| 1i Perfil               | Apellido 1:                                                                                                    | SÁNCHEZ                                                                                    | Apellido 2:                                        |                                                                       |
| .ogo de Empresa         | Nombre:                                                                                                    | DANIEL                                                                                     | Cargo:                                             | TSPRL                                                                 |
|                         |                                                                                                    |                                                                                            |                                                    | Confirmar Cambio de Datos Personales                                  |
|                         | Contraseña.<br>Recuerde que el cami<br>Introducir Contraseña<br>Contraseña Actual:<br>Contraseña Nueva:                                           | bio se hará efectivo la próxima i                                                          | vez que acceda al siste Confirmar Nueva:           | ma.                                                                   |
|                         | CAMBIO DE                                                                                                    | CORREO ELECTRONICO                                                                         |                                                    |                                                                       |
|                         | Mediante ésta opción<br>al mismo.<br>El cambio de direcció<br>cuenta.<br>Introducir Correo Ele<br>Correo Electrónico Act<br>Correo Electrónico Nu | i se permite a un usuario regist<br>in implica que todas las notifica<br>ctrónico<br>tual: | rado cambiar la direcci<br>ciones de la aplicación | ón de correro electrónico asociada<br>le seran notificadas a la nueva |
|                         |                                                                                                    |                                                                                            |                                                    | Confirmar Cambio de Correo Electrónico                                |

| 1542 | Unidad de<br>Prevención de<br>Riesgos Laborales<br>Universidad Zaragoza | <b>Procedimientos</b><br>Unidad de Prevención de Riesgos Laborales                                      | Código: MA-PRL-CAE-01 |
|------|-------------------------------------------------------------------------|----------------------------------------------------------------------------------------------------|-----------------------|
|      |                                                                         |                                                                                                    | Revisión: 2           |
|      |                                                                         |                                                                                                    | Fecha: 25/04/2022     |
|      |                                                                         | Coordinación de Actividades<br>Empresariales en materia de PRL: Acceso<br>a plataforma para proveedores | Página 27 de 29       |

#### 3.5.2. LOGO DE LA EMPRESA

Desde este módulo el proveedor podrá seleccionar o modificar su logo (ha de ser formato jpg), personalizando la imagen de acceso a la plataforma de coordinación.

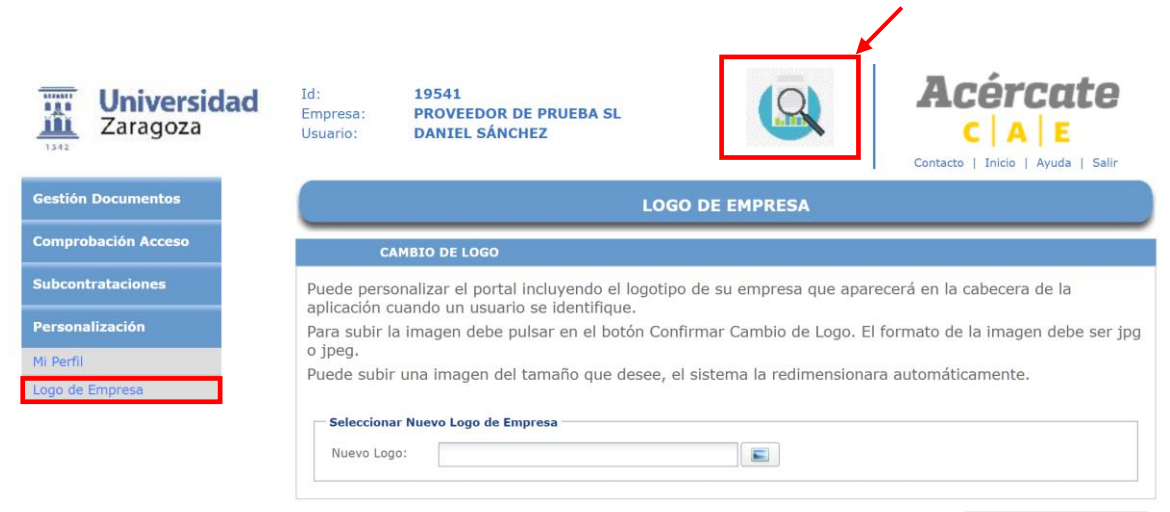

🔗 Confirmar Cambio de Logo

| 1542 | Unidad de<br>Prevención de<br>Riesgos Laborales<br>Universidad Zaragoza | <b>Procedimientos</b><br>Unidad de Prevención de Riesgos Laborales                                      | Código: MA-PRL-CAE-01 |
|------|-------------------------------------------------------------------------|----------------------------------------------------------------------------------------------------|-----------------------|
|      |                                                                         |                                                                                                    | Revisión: 2           |
|      |                                                                         |                                                                                                    | Fecha: 25/04/2022     |
|      |                                                                         | Coordinación de Actividades<br>Empresariales en materia de PRL: Acceso<br>a plataforma para proveedores | Página 28 de 29       |

# **4. HISTORIAL DE REVISIONES**

| FECHA               | Nº DE EDICIÓN | MODIFICACIONES                            |
|---------------------|---------------|-------------------------------------------|
| 11 de Enero de 2021 | 00            | Elaboración                               |
| 20 de Enero de 2021 | 01            | Adecuación a modelo UZ                    |
| 01 de Julio de 2021 | 02            | Adecuación a códigos de procedimientos UZ |
| 25 de Abril de 2022 | 03            | Actualización Nuevos Módulos              |